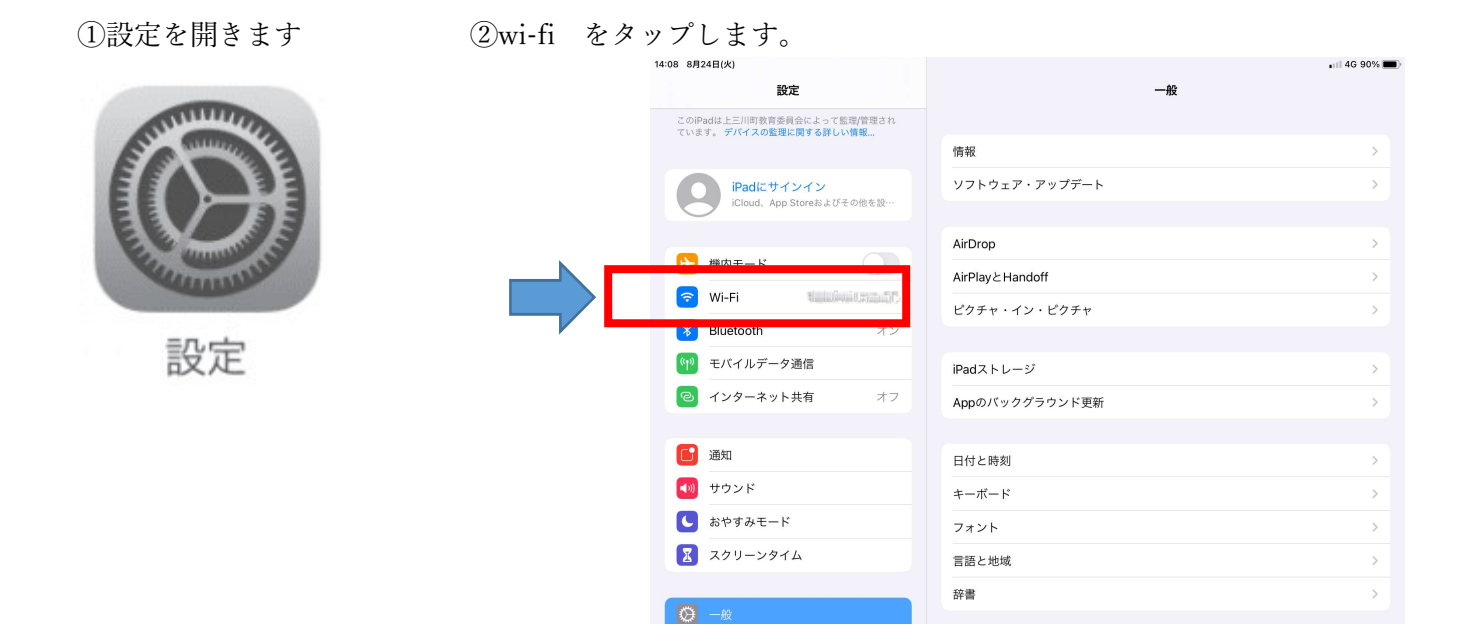

## ③家庭の wifi ルーター名 か その他 をタップします。

| 14:08 8月24日(火)                                       | 🖬 46 90% 📼 >                                                                                                    |                              |             |             |
|------------------------------------------------------|----------------------------------------------------------------------------------------------------|------------------------------|-------------|-------------|
| 設定                                                   | Wi-Fi                                                                                                    |                              |             |             |
| このiPadは上三川町数育委員会によって監理/管理され<br>ています。デバイスの整理に関する詳しい情報 |                                                                                                    |                              |             |             |
| COOPS FRICKLER STOCKER.                              | Wi-Fi                                                                                                    |                              |             |             |
| iPadにサインイン<br>iCloud、App Storeおよびその他を設…              | がた<br><u> 「 (1) の (1) の (1</u> | <b>۵</b> ক্ (j)              |             |             |
|                                                      | ネットワーク                                                                                                    |                              |             |             |
| ▶ 機内モード                                              | lais anna this china lain an Namindana-PS                                                                                                    | ê 🗢 (j)                      |             |             |
| 😒 Wi-Fi 🤤 🖓 (marcal sector)                          | その他                                                                                                    |                              |             |             |
| ₿luetooth オン                                         |                                                                                                    |                              |             |             |
| (1) モバイルデータ通信                                        | 接続を確認                                                                                                    | 通知 >                         |             |             |
| <ul><li>インターネット共有</li><li>オフ</li></ul>               | 接続したことのあるネットワークに自動的に接続しま<br>い場合は、接続可能なネットワークをお知らせします                                                                                                    | す。接続したことのあるネットワークが見つからな<br>。 |             |             |
| <b>2</b> 378/m                                       | インターネット共有へ自動接続                                                                                                    | 接続を確認 >                      |             |             |
|                                                      | Wi-Fiネットワークが使用できないとき、このデバイン<br>的に検出することを許可します。                                                                                                    | スの近くにあるインターネット共有スポットを自動      |             |             |
| ▲ サウンド                                               |                                                                                                    |                              |             |             |
| ● おやすみモード                                            |                                                                                                    |                              |             |             |
| 🔀 スクリーンタイム                                           |                                                                                                    |                              |             |             |
|                                                      |                                                                                                    |                              |             |             |
|                                                      |                                                                                                    |                              |             |             |
|                                                      | -                                                                                                    |                              |             |             |
|                                                      |                                                                                                    |                              | ネットワーク情報を入力 |             |
| ④Wifi ルーターの                                          |                                                                                                    |                              |             |             |
|                                                      |                                                                                                    | キャンセル                        | ほかのネットワーク   | 接続          |
| 「ネットワーク名」                                            | 「パスワード」                                                                                                    |                              |             |             |
| を入力し、「接続」                                            | をタップして                                                                                                    |                              |             |             |
| 完了です。                                                |                                                                                                    |                              |             |             |
|                                                      |                                                                                                    | 名前 ネットワーク                    | 7名          |             |
|                                                      |                                                                                                    |                              |             |             |
|                                                      |                                                                                                    |                              |             |             |
|                                                      |                                                                                                    |                              |             |             |
|                                                      |                                                                                                    | セキュリティ                       |             | WPA2/WPA3 > |
|                                                      |                                                                                                    |                              |             |             |
|                                                      |                                                                                                    | パスワード                        |             |             |
|                                                      |                                                                                                    |                              |             |             |
|                                                      |                                                                                                    |                              |             |             |

①wifiのアイコンをタップします。

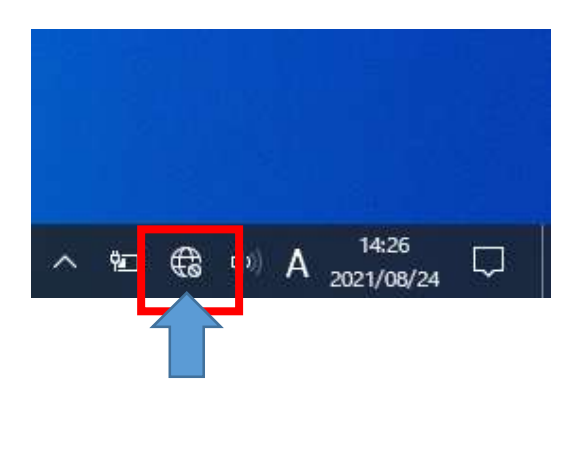

②家庭の wifi ルータ名をタップします。

| ٩,                                                 | -      |                                      |  |  |  |
|----------------------------------------------------|--------|--------------------------------------|--|--|--|
| °77.                                               |        |                                      |  |  |  |
| °7                                                 |        |                                      |  |  |  |
| <b>€</b> 3                                         |        |                                      |  |  |  |
| ۵. ==                                              |        |                                      |  |  |  |
| ۴. ===                                             |        |                                      |  |  |  |
|                                                    | A10    |                                      |  |  |  |
| イットワークとインダーイットの設定<br>設定を変更します (例:接続を従量制課金接続に設定する)。 |        |                                      |  |  |  |
| <i>II</i> .<br>Wi-Fi                               | 砂根内モード | のp)<br>モバイル ホットス<br>ボット              |  |  |  |
| · 26°C 小雨                                          | ~ യ €  | (⊅) A <sup>14:28</sup><br>2021/08/24 |  |  |  |

③wifi ルーターのパスワードを入力して 次へ と進んでいけば完了です。

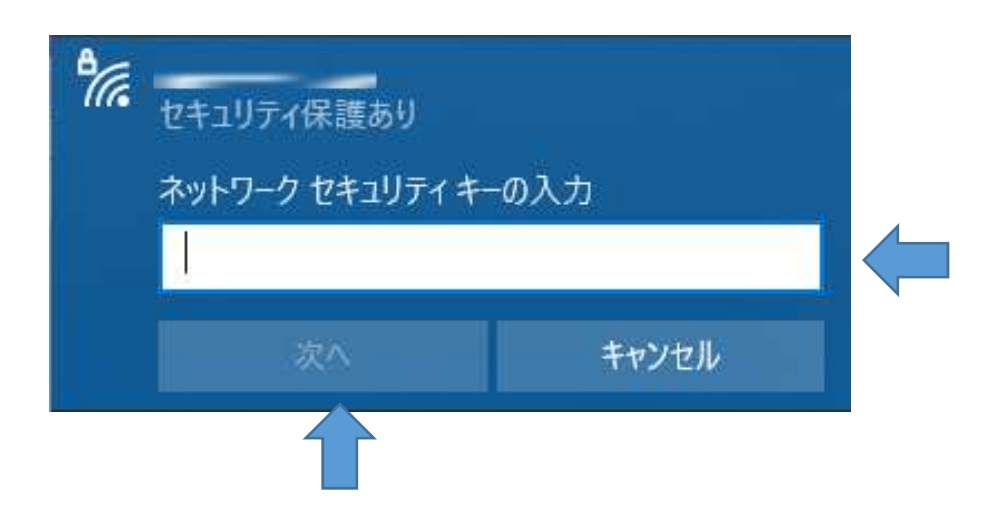